# Petunjuk Teknis Pengisian Registrasi Akun OSS

### 1. REGISTRASI

### 1.1. Registrasi

Pada pojok kanan laman web OSS (url: http://oss.go.id), klik DAFTAR/MASUK kemudian klik

sehingga aplikasi akan menampilkan *form* registrasi. Pengguna diharapkan untuk mengisi dengan sebenarnya isian registrasi pada kolom yang tersedia. *Form* registrasi sebagai berikut:

| Daftar                                                                       |                                                                                                    | ×                                                                                                    |   |
|------------------------------------------------------------------------------|----------------------------------------------------------------------------------------------------|----------------------------------------------------------------------------------------------------|---|
| *) = Elemen Wajib di isi<br>Jenis Identitas *)<br>Kartu Tanda Penduduk (KTP) | Nomor Induk Kependudukan (NIK) *)<br>Nomor Induk Kependudukan (NIK)<br>Isikan Nomor Identitas dari salah satu penanggung<br>jawab yang tercantum dalam akta<br>(untuk jenis pelaku usaha non perseorangan) | Negara Asal *)<br>(+62) - Indonesia                                                                                  | 4 |
| Tanggal Lahir *)   tanggal-bulan-tahun   Format : (dd-mm-yyyy)   SAMBAS      | Nomor Telepon Selular *)<br>Nomor HP (tanpa 0 di depan)<br>Contoh : 085712345678 menjadi 85712345678                                                                                                    | Alamat e-mail *)<br>Alamat e-mail<br>Pastikan alamat email anda dapat menerima segala<br>notifikasi dari sistem OSS. |   |
| Saya mengerti dan menerima Syarat da                                         | MASUKAN KODE CAPTCHA DI ATAS                                                                                                    |                                                                                                    |   |

### Gambar 1. Halaman Form Registrasi Jenis Identitas KTP

| No | Kolom                             | Penjelasan                                                                     | Mandatory (harus diisi) |
|----|-----------------------------------|--------------------------------------------------------------------------------|-------------------------|
| 1  | Jenis Identitas                   | Tersedia pilihan pendaftaran berdasarkan KTP dan Paspor.                       | Ya                      |
| 2  | Nomor Induk<br>Kependudukan (NIK) | Diisi dengan nomor NIK<br>Merupakan nomor NIK dari salah satu penanggung jawab | Ya                      |
| 3  | Negara Asal                       | Pilih negara kewarganegaraan dari yang melakukan registrasi                    | Ya                      |
| 4  | Tanggal Lahir                     | Pilih tanggal lahir yang melakukan registrasi sesuai dengan data NIK           | Ya                      |
| 5  | Nomor Telepon                     | Diisi dengan nomor telepon dari yang melakukan registrasi                      | Ya                      |
| 6  | Alamat Email                      | Diisi dengan alamat email                                                      | Ya                      |
| 7  | Kode Captcha                      | Diisi dengan tulisan yang muncul di atas kolom kode<br>captcha                 | Ya                      |

# Daftar \*) = Elemen Waiib di isi

| Jenis Identitas *)             | Nomor Paspor *)                                  | Negara Penerbit Paspor *)                                                     |
|--------------------------------|--------------------------------------------------|-------------------------------------------------------------------------------|
| Paspor                         | Nomor Paspor                                     | • (3)                                                                         |
|                                | Isikan Nomor Identitas dari salah satu penanggun |                                                                               |
|                                | jawab yang tercantum dalam akta                  |                                                                               |
|                                | (untuk jenis pelaku usaha non perseorangan)      |                                                                               |
| fanggal Pengeluaran *)         | Tanggal Expired (Paspor) *)                      | Kantor *)                                                                     |
| tanggal-bulan-tahun            | tanggal-bulan-tahun 5                            | 6                                                                             |
| Format : (dd-mm-yyyy)          | Format : (dd-mm-yyyy)                            |                                                                               |
| Jenis Kelamin *)               | Kewarganegaraan *)                               | Tempat Lahir *)                                                               |
| Tanggal Lahir *)               | Nomor Telepon Selular *)                         | Alamat e-mail *)                                                              |
| tanggal-bulan-tahun            | Nomor Handphone                                  | Alamat e-mail                                                                 |
| Format : (dd-mm-yyyy)          | Contoh : 085712345678 menjadi 857123450m         | Pastikan alamat email anda dapat menerima. 🚅 a<br>notifikasi dari sistem OSS. |
| sambas 🚯                       |                                                  |                                                                               |
|                                | MASUKAN KODE CAPTCHA DI ATAS                     |                                                                               |
| Saya mengerti dan menerima Sya | arat dan Ketentuan penggunaan sistem OSS         |                                                                               |
| Submit                         | 1 64                                             |                                                                               |

# Gambar 2. Halaman Form Registrasi Jenis Identitas Paspor

| No | Kolom                     | Penjelasan                                                                                                    | Mandatory (harus diisi) |
|----|---------------------------|----------------------------------------------------------------------------------------------------|-------------------------|
| 1  | Jenis Identitas           | Tersedia pilihan pendaftaran berdasarkan KTP dan Paspor.                                                                        | Ya                      |
| 2  | Nomor Paspor              | Diisi dengan nomor Paspor<br>Merupakan nomor paspor dari salah satu penanggung<br>jawab perusahaan yaitu Direksi atau Komisaris | Ya                      |
| 3  | Negara Penerbit<br>Paspor | Pilih negara yang melakukan penerbitan paspor                                                                                   | Ya                      |
| 4  | Tanggal Pengeluaran       | Diisi dengan tanggal terbitnya paspor                                                                                           | Ya                      |
| 5  | Tanggal Expired<br>Paspor | Diisi dengan tanggal berakhir berlakunya paspor                                                                                 | Ya                      |
| 6  | Kantor                    | Diisi dengan kantor penerbit paspor                                                                                             | Ya                      |
| 7  | Jenis Kelamin             | Diisi dengan jenis kelamin dari yang melakukan registrasi                                                                       | Ya                      |
| 8  | Kewarganegaraan           | Diisi dengan kewarganegaraan dari yang melakukan registrasi                                                                     | Ya                      |
| 9  | Tempat Lahir              | Diisi dengan kota kelahiran dari yang melakukan registrasi                                                                      | Ya                      |
| 10 | Tanggal Lahir             | Pilih tanggal lahir yang melakukan registrasi sesuai dengan data Paspor                                                         | Ya                      |
| 11 | Nomor Telepon             | Diisi dengan nomor telepon dari yang melakukan registrasi                                                                       | Ya                      |

×

| 12 | Alamat Email | Diisi dengan alamat email                                   | Ya |
|----|--------------|-------------------------------------------------------------|----|
| 13 | Kode Captcha | Diisi dengan tulisan yang muncul di atas kolom kode captcha | Ya |

Setelah selesai mengisi seluruh kolom yang ada, check pada box di depan kalimat "Saya mengerti dan

menerima Syarat dan Ketentuan penggunaan sistem OSS" lalu klik

### 1.2. Validasi Melalui Email

Setelah melakukan proses registrasi ini, *email* yang didaftarkan akan menerima permintaan aktivasi. Lakukan aktivasi mengikuti perintah yang diterima melalui *email*, selanjutnya sistem OSS akan mengirimkan *email* yang berisi User dan Password.

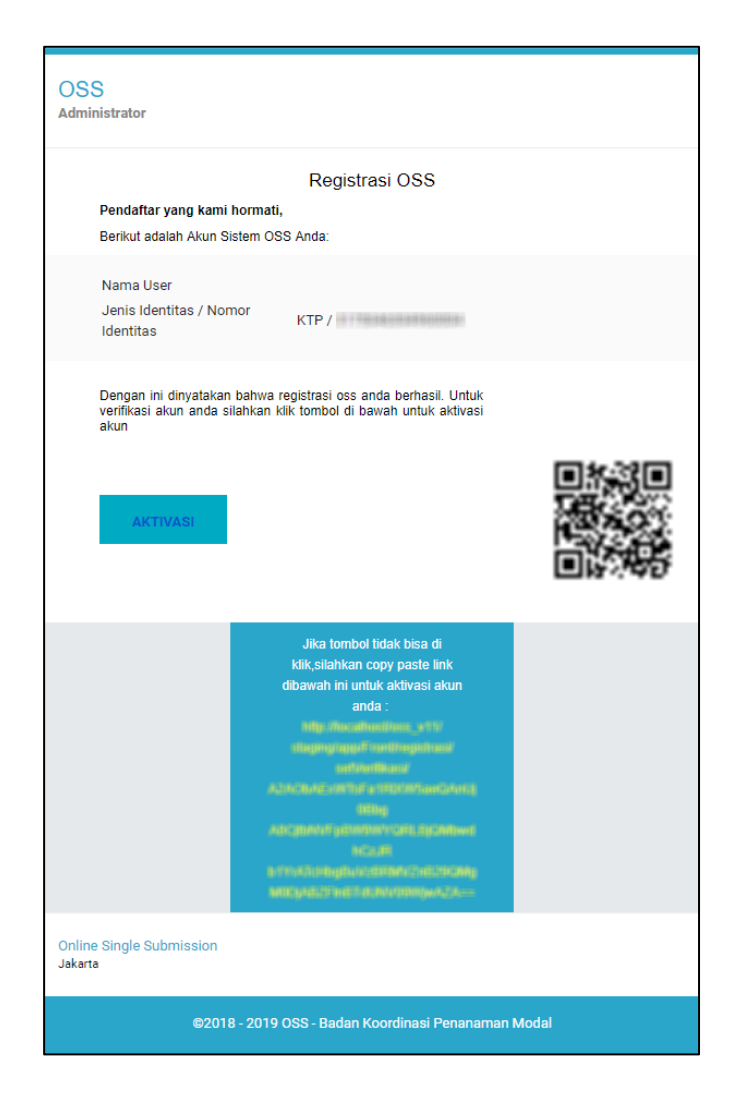

Gambar 3. Tampilan Email Aktivasi

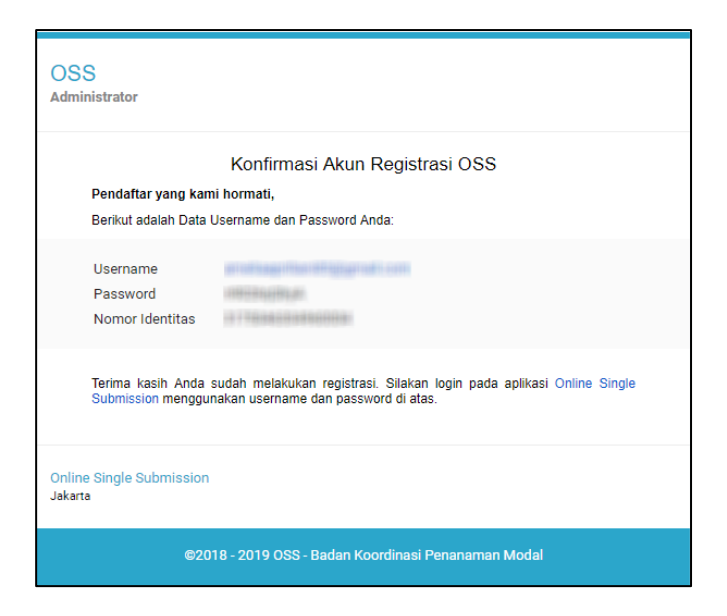

Gambar 4. Tampilan Email User dan Password

Apabila tidak menerima email aktivasi, dapat dilakukan pengecekan di folder spam/junk email. Begitu pula bila tidak menerima email yang berisi user dan password. Untuk penyelesaian permasalahan dapat menghubungi layanan OSS di Badan Koordinasi Penanaman Modal (BKPM) - Gedung Ismail Saleh Jl. Gatot Subroto No 44 Jakarta Selatan Jakarta Selatan - 10710, Telp : 08071002576, email : <u>helpdesk.oss@bkpm.qo.id</u>.

#### 1.3. Login

Pada pojok kanan laman *web OSS (url: <u>http://oss.qo.id</u>),* klik **DAFTAR/MASUK** sehingga aplikasi akan menampilkan *form login. User* diharapkan untuk memasukan (*input*) *username* dan *password* sesuai dengan hak akses masing – masing pada kolom yang tersedia serta memasukan

*Captcha* sesuai dengan yang terlihat pada *form login* kemudian klik tombol seperti gambar di bawah ini.

| Form Login                   |                |  |  |
|------------------------------|----------------|--|--|
| Username                     |                |  |  |
| Password                     |                |  |  |
| KUTAI BARAT                  |                |  |  |
| MASUKAN KODE CAPTCHA DI ATAS |                |  |  |
| Daftar                       | Lupa Password? |  |  |
| Login                        |                |  |  |
|                              |                |  |  |

Gambar 5. Halaman Login Web Aplikasi

Jika login sukses, aplikasi akan menampilkan menu Home seperti gambar berikut:

| CONLINE SINGLE SUBMIS | SION                  |                                               |                                                                                                    | •                    |                       |
|-----------------------|-----------------------|-----------------------------------------------|----------------------------------------------------------------------------------------------------|----------------------|-----------------------|
| Home PERMOHONA        | N PERUBAHAN PE        | IGEMBANGAN & PERLUASAN USAHA PENC             | TABUTAN IZIN PELAPORAN LKPM                                                                                                    |                      |                       |
| DEWI SINTA MARINA     |                       | <u>,                                     </u> | Selamat Da                                                                                                    | tang di OSS          |                       |
|                       |                       | Sistem OSS adalah a                           | Sistem OSS adalah aplikasi untuk memberikan kemudahan berusaha melalui penerapan sistem perizinan berusaha terintegrasi<br>secara elektronik. |                      |                       |
| Jenis Identitas       | KTP                   |                                               | 🤌 🛛 Perizinan Berusaha                                                                                                    | 🎒 🛛 Panduan Pengguna |                       |
| Nomor Identitas       | 1275110003310003      |                                               |                                                                                                    |                      |                       |
| Tempat Lahir          | CIMAHI                |                                               |                                                                                                    |                      |                       |
| Tanggal Lahir         | 1993-03-06            | NIB                                           | Komitmen                                                                                                    | Izin                 | Izin                  |
| Jenis Kelamin         | Р                     |                                               | Sarana/Prasarana                                                                                                    | Usaha                | Operasional/Komersial |
| Liha                  | t Profil Selengkapnya |                                               |                                                                                                    |                      |                       |

Gambar 6. Halaman Home

Apabila tidak dapat melakukan Login dapat menghubungi layanan OSS di Badan Koordinasi Penanaman Modal (BKPM) - Gedung Ismail Saleh Jl. Gatot Subroto No 44 Jakarta Selatan Jakarta Selatan - 10710, Telp : 08071002576, email : <u>helpdesk.oss@bkpm.qo.id</u>.

## 2. LAYANAN OSS

Untuk membantu pelaku usaha dalam melakukan permohonan berusaha melalui sistem OSS menghubungi layanan OSS di BKPM - Gedung Ismail Saleh Jl. Gatot Subroto No 44 Jakarta Selatan, Jakarta Selatan - 10710.

Bantuan terkait permasalahan teknis dapat menguhubungi telepon: 021-21201020, 08071002576 atau email <u>helpdesk.oss@bkpm.go.id</u>. Bantuan terkait permasalahan regulasi / substansi dapat menguhubungi telepon: 021-3857595, 021-3857596, 021-21202020, 08071002576 atau email <u>satgasnasional@bkpm.go.id</u>.